# Assessment List

#### 

#### 

Address List Assessment List Custom Fields Individual Details Pending Admission Notes

Advance Directives Attached Files Diagnosis List Individual Home Page

Program Enrollments

Album Case Status

Guardian List

Individual Status History

Shared Contact List

Allergy Profile Contact List

**NETAD** Global

Person-Centered. Data-Driven.

Health Profile

Insurance

Team Members

### 2. Assessment List **DOD Add New Assessment Score DODOD DODOD**

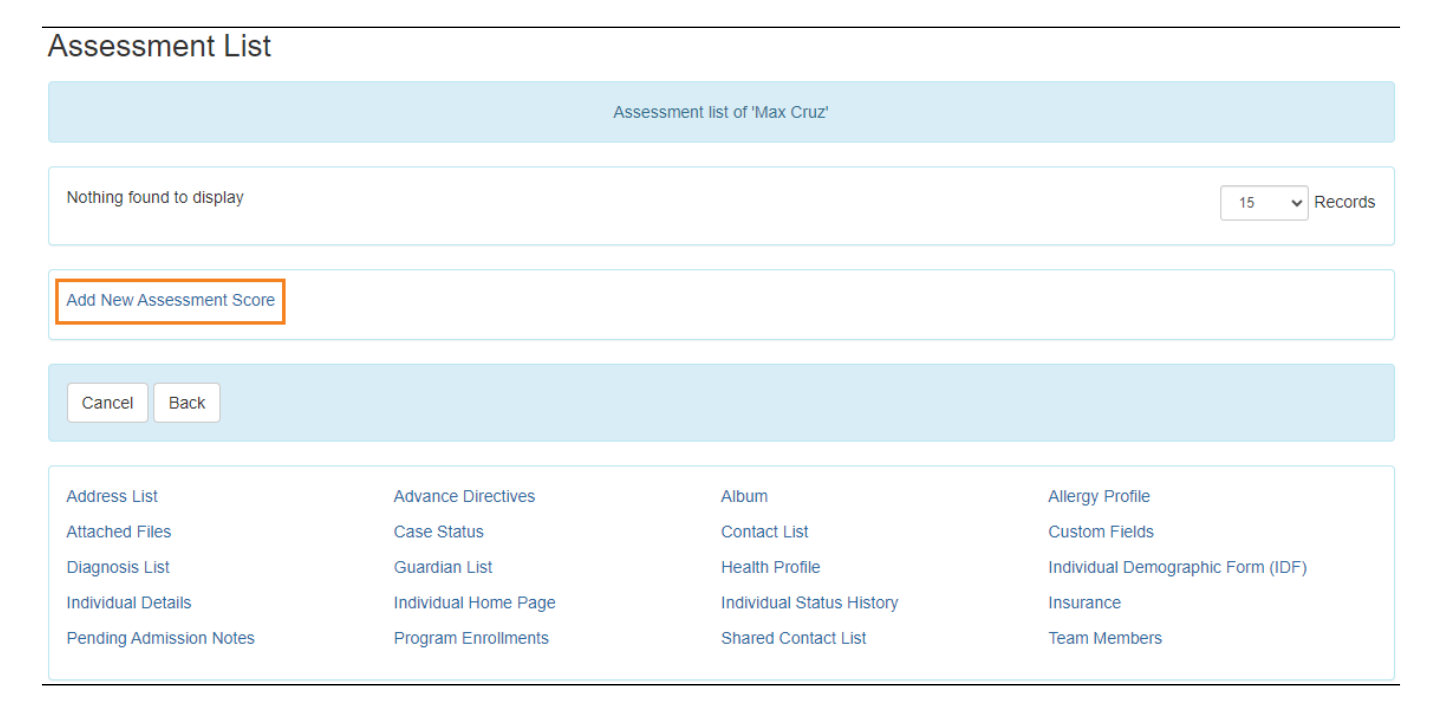

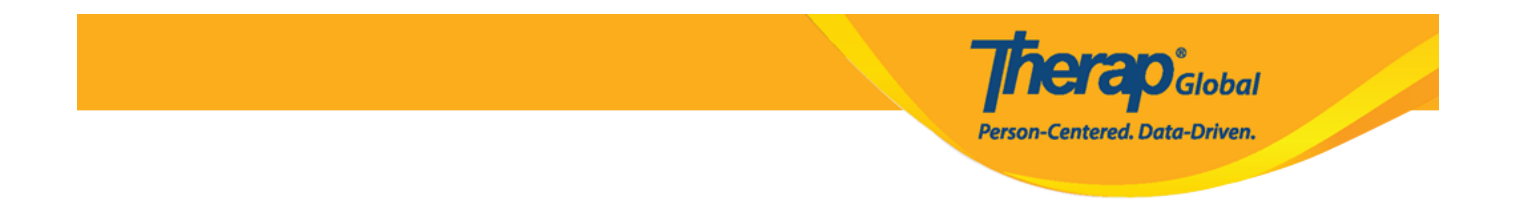

#### 

| Assessment Sco     |                                                                                           |
|--------------------|-------------------------------------------------------------------------------------------|
| muviquar           | INdix Oldz                                                                                |
| * Assessment Type  | Behavioral Assessment -                                                                   |
| Assessment Score   | 10                                                                                        |
| * Assessment Date  | 12/01/2023                                                                                |
| Effective Date     | 01/01/2024                                                                                |
| Expiration Date    | 02/29/2024                                                                                |
| Comments           | Mark's Assessment was conducted by assigned teacher. He needs exceptionally small assist. |
| Attachment         | About 3411 characters left                                                                |
| Add File Scan File |                                                                                           |

## 

#### 

| Attachment         |  |  |  |
|--------------------|--|--|--|
| Add File Scan File |  |  |  |

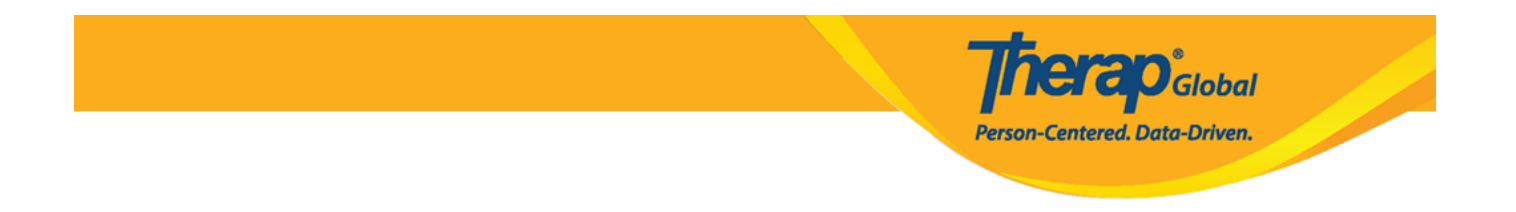

## 

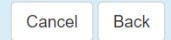

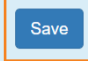